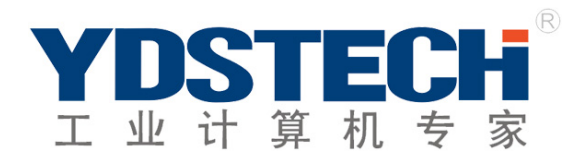

#### PCM-8451B

板载 Intel ® Celeron ® M 处理器或 Intel ® Pentium ® M 处理器可选 Intel852GM+ICH4, with 2Ethernet, Audio, 6USB Ports, & 4COM Ports PC104 Plus

# 用 户 手 册

第2版 2009年8月发行 感谢您购买英德斯科技公司 PCM-8451B 主板,该主板采用 Intel<sup>®</sup> 852GM+Intel<sup>®</sup> 82801DB 芯片组设计。板载 Intel ® Celeron ® M 处理器或 Intel ® Pentium ® M 处理器可选。板载 512M DDR 内存。

芯片组 Intel<sup>®</sup> 852GM 集成了 AGP4X 高效能图形加速卡,技术 UMA 分享内存最高支持到 64MB, 能够提供强大的 2D/3D 图像处理能力。

采用 Realtek ALC655 六声道音频编解码芯片满足客户对高品质音效的享用。

另外两个 Intel 82551QM 网络芯片可带您进入 10/100 Mbps 高速以太网网络环境,并随时 听命于您的使唤,使远程控制变得更加简单。

而板载看门狗功能使您的设备变得更加智能,控制更加方便。

PCM-8451B 支持 AT 电源管理方案,采用了最为成熟的电源设计方案和宽温设计的电源元器 件,保证了 CPU 在高速运算时的稳定性。高效的北桥散热器则很好地提升了显示芯片和附近 芯片的稳定性。该卡采用 10 层 PCB 板设计,单独的电源层和地层降低了电源信号间的干扰, 同时各 I/0 端口都进行了专门的 EMC 设计处理,这些周到的设计使得 PCM-8451B 获得更为稳 定的整体性能。

除此之外 PCM-8451 还具有运算速度快、图形处理能力强劲、数据传输速度快和优秀的 稳定性设计,适合于图形运算量大、数据存储速度快和全天候工作的场合,可广泛应用于监 控、安防、工厂控制、金融和智能交通等领域。

|   | <b></b> |
|---|---------|
|   | 7       |
| н | ~       |

| 版权声明 | 月4                     |
|------|------------------------|
| 商标   |                        |
| 技术支持 | 寺4                     |
| 获得更多 | 多的产品信息4                |
| 关于本手 | 手册4                    |
| 安装前注 | 主意事项4                  |
| 配件清单 | 单5                     |
| 第一章  | 主机板规格简介6               |
|      | 1.1 系统                 |
|      | 1.2 输入输出               |
|      | 1.3 主板尺寸               |
| 第二章  | 硬件安装与设置7               |
|      | 2.1 主板正面、背面、机械图7       |
|      | 2.2 主板跳线               |
|      | 2.3 主板接口11             |
|      | 2.4 如何辨认跳线的 1 脚位置11    |
|      | 2.5 跳线的设置11            |
|      | 2.6 清空 CMOS11          |
|      | <b>2.7 LVDS</b> 接口定义12 |
|      | 2.8 CF 卡主从选择12         |
|      | 2.9 COM2 工作模式选择12      |
|      | 2.10 主板电源接口            |
|      | 2.11 前面板接口13           |
|      | 2.12 外置蜂鸣器接口13         |
|      | 2.13 电源指示灯接口13         |
|      | 2.14 音频接口              |
|      | 2.15 USB 接口14          |
|      | 2.16 CPU 风扇接口14        |
|      | 2.17 IDE 接口14          |
|      | 2.18 串行通信接口14          |
|      | 2.19 并行通信接口15          |
|      | 2. 20 LVDS 接口16        |
|      | 2.21 LVDS 背光控制接口16     |
|      | 2.22 GPI0 接口17         |
|      | 2.23 PC104 plus 接口17   |
| 第三章  | 安装 CPU 与外部设备20         |
|      | 3.1 安装外部设备20           |
| 第四章  | 驱动程序安装                 |
|      | 4.1 驱动程序目录一览           |
| 联系英德 | 惠斯公司                   |

#### 版权声明

本手册版权属于深圳市英德斯电子有限公司所有,未经本公司许可,不得任意地仿制、拷贝、 摘抄或转译。因 IT 市场变化迅速,编辑时间有限,不保证本手册中没有错误,所以本手册 仅供参考使用,不提供任何形式的担保。本公司保留对本文内容修订和改变的权利。对于所 作修改,公司没有责任和义务通知任何人。

## 商标

本手册中有使用到其他公司的注册商标,特声明如下: Microsoft、Ms-Dos 和 Windows 是微软公司(Microsoft Corp)的注册商标。 Pentium、Celeron 是 Intel 公司的注册商标。 其他在本说明书中使用的产品名称是他们各自所属公司所拥有和被公认的。

#### 技术支持

服务热线 0755-26009198

## 获得更多的产品信息

您可以到 http://www.ydstech.com 英德斯网站取得所有关于英德斯软硬件产品的各项信息。

#### 关于本手册

产品使用手册包含了所有当您在安装英德斯 PCM-8451B 主板时所需用到的信息。

#### 安装前注意事项

安装与使用主机板前,请务必遵守以下几点注意事项,以确保主机板在安装与使用过程中不 受损害。若在本产品的使用上有任何技术性问题,请与技术人员联络。

- 安装移除任何组件的时候,请切断电源供应器的电源,以避免设备受到损害。
- \* 请确定电源供应器的电压设定已调整到本国所使用的电压标准值。
- \* 请注意身上是否带有静电,如果可能的话请在拿取计算机零件前,带上接地护腕。
- \* 请勿将带有磁性的物品与软、硬盘机放在一起。
- \* 请务必将没有使用到的螺丝及其它零件收好,不要遗留在主机板或是计算机主机中, 以免发生电器短路情形。
- \* 请将任何水或是液体远离计算机,以免不小心翻覆、泼洒、滴漏而造成短路。
- \* 请小心使用本产品,并注意安装规范,且基于 PCI、芯片组及处理器的规格限制,我 们不对超出规格以外的运作频率提供保证。

# 配件清单

请确认您所购买的主板包装是否完整,如果有包装损坏或是有任何配件短缺的情形,请 尽快与您的经销商联络。

#### 配线包

| 线材描述    | 终端接口                        | 数量   |
|---------|-----------------------------|------|
| IDE 硬盘线 | 44pin,2.00mm,45cm, IDC 母头   | 1PCS |
| 1分4串口线  | 40pin,2.00mm,30cm, DB-9 公头  | 1PCS |
| 并口线     | 26pin,2.00mm,30cm, DB-25 母头 | 1PCS |
| 音频线     | 10pin,2.00mm,30cm, RCA 母头   | 1PCS |
| USB 线   | 10pin,2.00mm,30cm, 母头       | 2PCS |
| 键盘/鼠标线  | 1分2                         | 1PCS |

#### 其它

| 描述            | 数量   |
|---------------|------|
| PCM-8451B 主机板 | 1PCS |
| 快速安装指南        | 1PCS |
| 主板驱动光盘        | 1PCS |

# 第一章 主机板规格简介

| 1.1 | 系统 |
|-----|----|
|-----|----|

| 类型      | EPIA4 寸规格                                                       |  |  |
|---------|-----------------------------------------------------------------|--|--|
| CPU     | 板载 Intel ® Celeron ® M 处理器或 Intel ® Pentium ® M 处理器可选           |  |  |
| 芯片组     | 北桥 Intel <sup>®</sup> 852GM,南桥 Intel <sup>®</sup> 82801DB(ICH4) |  |  |
| 系统内存    | 板载 512M DDR 内存                                                  |  |  |
| VGA 控制器 | Intel <sup>®</sup> 852GM 上集成了 AGP 4X , UMA 分享内存最高支持至 64MB       |  |  |
| 以太网     | 两个 Intel 82551QM 网络控制器,支持 10/100Mbps                            |  |  |
| - 辛痢    | Realtek ALC655 六声道音频编解码芯片,                                      |  |  |
|         | 支持 MIC-in/Line-in/Line-out                                      |  |  |
| BIOS    | Award Plug & Play FWH BIOS-4Mb ROM                              |  |  |
| IDE 接口  | 一个 UltraDMA 100/66/33 接口                                        |  |  |
| CF 接口   | 一个 CF Type II 接口                                                |  |  |
| 扩展接口    | PC104 Plus                                                      |  |  |
| 红外接口    | 一个 IrDA 接口                                                      |  |  |
| 电源电压    | 支持 AT/ATX 电源管理方案 +5V/+12V                                       |  |  |
| 监视定时器   | 1~255 秒,可通过软件在 Super I/O 上进行设置                                  |  |  |
| 工作温度    | 0°C~60°C (32°F~140°F)                                           |  |  |

# 1.2 输入输出

| 串口     | 四个串口                                  |  |  |
|--------|---------------------------------------|--|--|
|        | COM1/3/4: RS-232 COM2: RS-232/422/485 |  |  |
| 并口     | 支持 SPP/EPP/ECP 模式                     |  |  |
| 键盘/鼠标  | 一个 Mini-DIN PS/2 键盘和鼠标接口,一个内置键盘管脚头    |  |  |
| 通用串行总线 | 六个 USB 2.0 端口, 二个 5×2 pin 管脚头         |  |  |

# 1.3 主板尺寸

长 x 宽 = 165mm x 115mm

# 第二章 硬件安装与设置

#### 2.1 主板正面位图

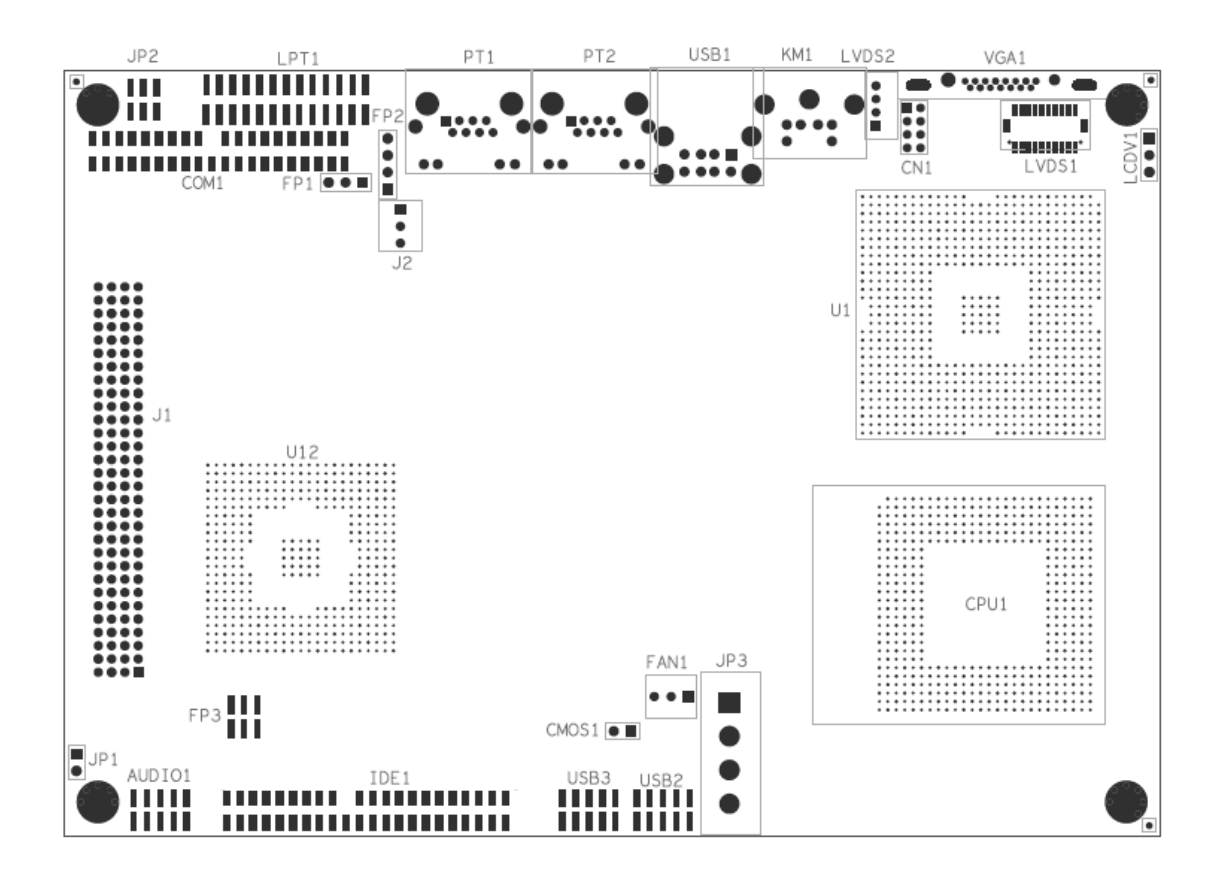

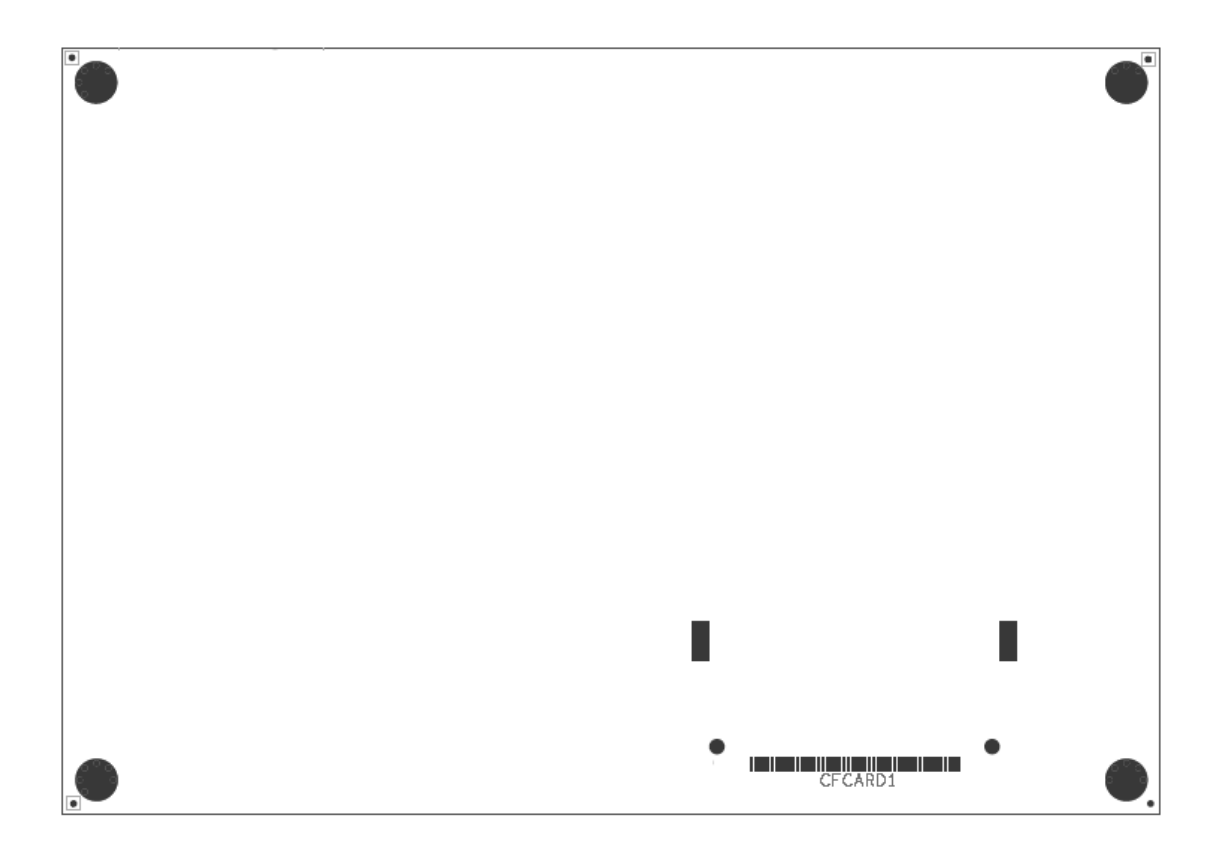

## 主板机械尺寸图

(标注单位: mm)

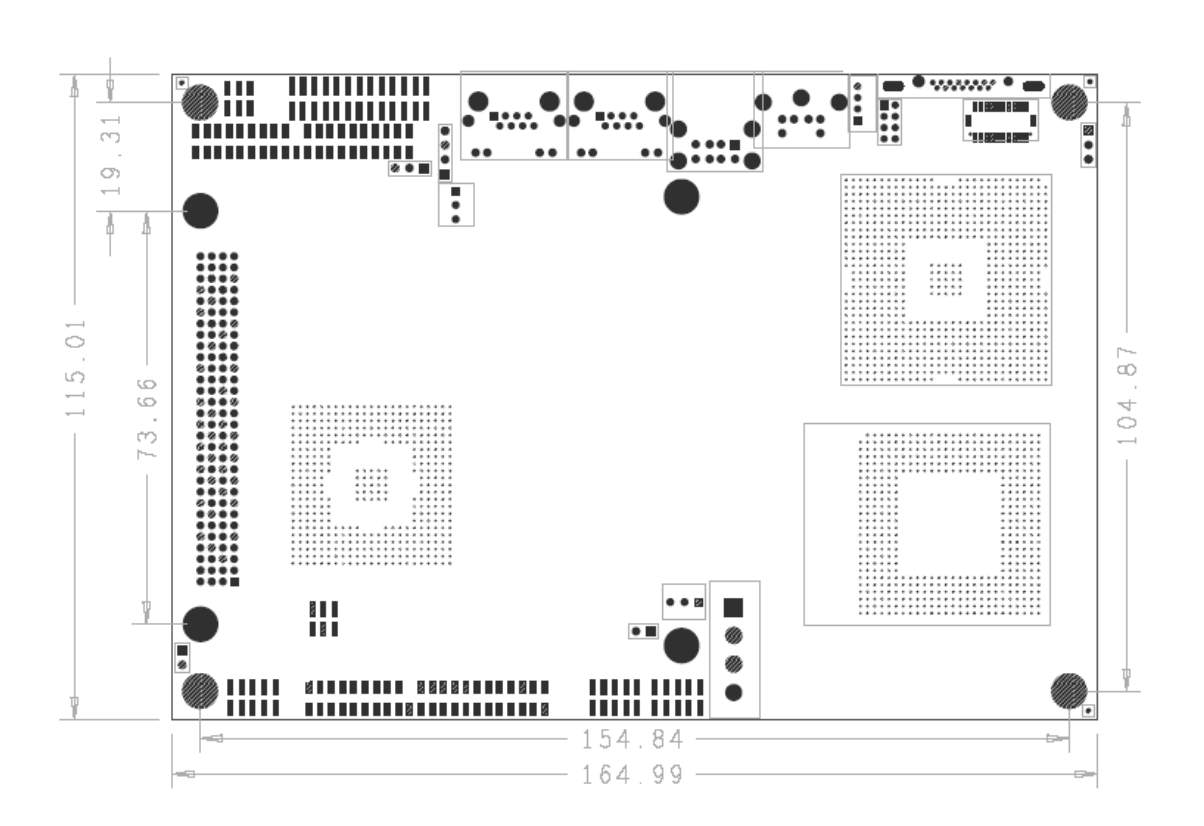

# 2.2 主板跳线

| 标识符   | 功能          |
|-------|-------------|
| CMOS1 | 清空 CMOS     |
| LCDV1 | LVDS 电压选择   |
| JP1   | CF 卡主从模式选择  |
| JP2   | COM2 工作模式选择 |

# 2.3 主板接口

| 标识符      | 功能                         |
|----------|----------------------------|
| JP3      | 主板电源接口                     |
| FP1      | 电源指示灯接口                    |
| FP2      | 外置蜂鸣器接口                    |
| FP3      | 前面板接口                      |
| AUDIO1   | 音频接口                       |
| KM1      | 1分2键盘/鼠标口                  |
| USB1/2/3 | USB 接口                     |
| FAN1     | CPU 风扇接口                   |
| IDE1     | IDE 硬盘接口                   |
| COM1     | 1分4串口(COM1,COM2,COM3,COM4) |
| LPT1     | 并口                         |
| PT1      | 网络接口1                      |
| PT2      | 网络接口 2                     |
| LVDS1    | LVDS 显示器接口                 |
| LVDS2    | LVDS 背光控制接口                |
| CN1      | GPIO 接口                    |
| J1       | PC104 Plus 接口              |
| J2       | ATX 信号连接线接口                |
| VGA1     | VGA 显示器接口                  |
| CFCARD1  | CF 插痤                      |

#### 2.4 如何辨认跳线的1 脚位置

请仔细查看上边主板位图,凡是方形标记的管脚(PCB 焊盘)或是旁边标有数字 "1"的管脚均为1脚位置。

#### 2.5 跳线的设置

依照跳线帽的不同连接,可以改变主板的电子线路,从而影响主板的工作。如果跳 线帽连接在两个针脚之间,说明这两个针脚是短路;如果跳线帽没有连接在两个针脚之间或 被放置在一个针脚上,说明这两个针脚是断开的。

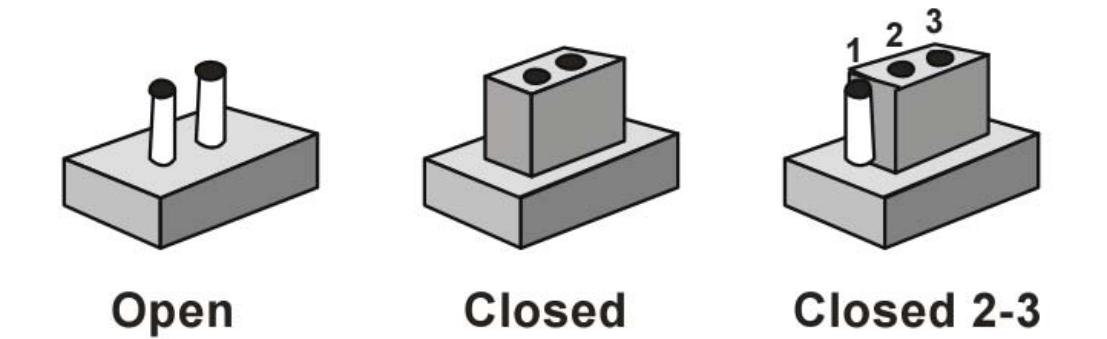

以上是3个针脚跳线的举例,图中第2个针脚和第3个针脚是短路状态。

#### 2.6 清空 CMOS(CMOS1)

您可以通过短接 CMOS1 跳线的 1-2 脚来清空 CMOS 的数据,要清空 CMOS 数据必须依次完成以下操作:

- 1、先关闭系统
- 2、拔掉计算机电源插头
- 3、短接 CMOS1 跳线的 1-2 脚,时间为甚少 3 秒种
- 4、重新给系统上电

以下情况需要您清空 CMOS

- 1、设定了不正确的 BIOS 参数
- 2、出现故障的时候
- 3、忘记 BIOS 密码的时候

# 2.7 LVDS 电压选择(LCDV1)

| LCDV1 | 电压   |
|-------|------|
| 2-3   | 5V   |
| 1-2   | 3.3V |

# 2.8 CF 卡主从选择 (JP1) JP1 主从模式 On Master Off Slave

# 2.9 COM2 工作模式选择(JP2)

| 工作模式   | JP2       |
|--------|-----------|
| RS-232 | Short 1-2 |
| RS-422 | Shor 3-4  |
| RS-485 | Shor 5-6  |

# 2.10 主板电源接口(JP3)

| Pin | Signal | Pin | Signal |
|-----|--------|-----|--------|
| 1   | +12V   | 2   | GND    |
| 3   | GND    | 4   | +5V    |

#### 2.11 前面板接口(FP3)

| Pin | Signal              | Pin | Signal              |
|-----|---------------------|-----|---------------------|
| 1   | ATX POWER SWITCH(+) | 2   | ATX POWER SWITCH(-) |
| 3   | RESET SWITCH(-)     | 4   | RESET SWITCH(+)     |
| 5   | HDD LED(-)          | 6   | HDD LED(+)          |

#### 2.12 外置蜂鸣器接口(FP2)

| Pin | Signal         | Pin | Signal         |
|-----|----------------|-----|----------------|
| 1   | EXT SPEAKER(-) | 2   | NC             |
| 3   | GND            | 4   | EXT SPEAKER(+) |

# 2.13 外置电源指示灯接口(FP1)

| Pin | Signal       | Pin | Signal |
|-----|--------------|-----|--------|
| 1   | POWER LED(+) | 2   | NC     |
| 3   | POWER LED(-) |     |        |

## 2.14 音频接口(AUDIO1)

| Pin | Signal    | Pin | Signal    |
|-----|-----------|-----|-----------|
| 1   | LINEOUT_R | 2   | LINEOUT_L |
| 3   | GND       | 4   | GND       |
| 5   | GND       | 6   | GND       |
| 7   | NC        | 8   | MIC_IN    |
| 9   | LINEIN_R  | 10  | LINEIN_L  |

# 2.15 USB 接口(USB2/USB3)

| Pin | Signal       | Pin | Signal       |
|-----|--------------|-----|--------------|
| 1   | +5V          | 2   | +5V          |
| 3   | USB1_DATA(-) | 4   | USB2_DATA(-) |
| 5   | USB1_DATA(+) | 6   | USB2_DATA(+) |
| 7   | GND          | 8   | GND          |
| 9   | NC           | 10  | GND          |

# 2.16 CPU 风扇接口(FAN1)

| Pin | Signal      |
|-----|-------------|
| 1   | GND         |
| 2   | +12V        |
| 3   | Speed Sense |

# 2.17 IDE 硬盘接口(IDE1)

| Pin | Signal | Pin | Signal |
|-----|--------|-----|--------|
| 1   | RESET# | 2   | GND    |
| 3   | D7     | 4   | D8     |
| 5   | D6     | 6   | D9     |
| 7   | D5     | 8   | D10    |
| 9   | D4     | 10  | D11    |
| 11  | D3     | 12  | D12    |
| 13  | D2     | 14  | D13    |
| 15  | D1     | 16  | D14    |
| 17  | D0     | 18  | D15    |
| 19  | GND    | 20  | NC     |
| 21  | DREQ   | 22  | GND    |
| 23  | IOW#   | 24  | GND    |

| 25 | IOR#        | 26 | GND    |
|----|-------------|----|--------|
| 27 | IORDY       | 28 | GND    |
| 29 | DACK#       | 30 | GND    |
| 31 | IRQ14       | 32 | NC     |
| 33 | DA1         | 34 | PDIAG# |
| 35 | DA0         | 36 | DA2    |
| 37 | CS#1        | 38 | CS#3   |
| 39 | Active LED# | 40 | GND    |
| 41 | +5V         | 42 | +5V    |
| 43 | GND         | 44 | NC     |

# 2.18 串口通信接口 (COM1/2/3/4) COM1

| Pin | Signal                       | Pin | Signal                       |
|-----|------------------------------|-----|------------------------------|
| 1   | DCD(COM2 422=TX-,485=DATA B) | 2   | RXD(COM2 422=TX+,485=DATA A) |
| 3   | TXD                          | 4   | DTR                          |
| 5   | GND                          | 6   | DSR                          |
| 7   | RTS                          | 8   | CTS (COM2 422=RX+)           |
| 9   | RI (COM2 422=RX-)            | 10  | NC                           |

# 2.19 并行接口(LPT)

| Pin | Signal  | Pin | Signal |
|-----|---------|-----|--------|
| 1   | #STROBE | 2   | #AFD   |
| 3   | DATA0   | 4   | #ERROR |
| 5   | DATA1   | 6   | #INIT  |
| 7   | DATA2   | 8   | #SLIN  |
| 9   | DATA3   | 10  | GND    |
| 11  | DATA4   | 12  | GND    |
| 13  | DATA5   | 14  | GND    |

| 15 | DATA6  | 16 | GND |
|----|--------|----|-----|
| 17 | DATA7  | 18 | GND |
| 19 | #ACK   | 20 | GND |
| 21 | BUSY   | 22 | GND |
| 23 | PE     | 24 | GND |
| 25 | SELECT | 26 | NC  |

# 2.20 LVDS 接口(LVDS1)

| Pin | Signal | Pin | Signal |
|-----|--------|-----|--------|
| 1   | D0+    | 2   | D2+    |
| 3   | D0-    | 4   | D2-    |
| 5   | GND    | 6   | GND    |
| 7   | GND    | 8   | GND    |
| 9   | D1+    | 10  | CLK+   |
| 11  | D1-    | 12  | CLK-   |
| 13  | GND    | 14  | GND    |
| 15  | GND    | 16  | GND    |
| 17  | D3+    | 18  | VCC    |
| 19  | D3-    | 20  | VCC    |

2.21 LVDS 背光控制接口(LVDS2)

| Pin Signal |  |
|------------|--|
| 1 + 12V    |  |
| 2 背光控制     |  |
| 3 背光使能     |  |
| 4 GND      |  |

# 2.22 GPIO 接口(CN1)

| Pin | Signal | Pin | Signal |
|-----|--------|-----|--------|
| 1   | GPI1   | 2   | GPO1   |
| 3   | GPI2   | 4   | GPO2   |
| 5   | GPI3   | 6   | GPO3   |
| 7   | GPI4   | 8   | GPO4   |

# 2.23 PC104 Plus 接口

| Pin | Α      | В     |
|-----|--------|-------|
| 1   | NC     | NC    |
| 2   | NC     | AD2   |
| 3   | AD5    | GND   |
| 4   | C/BE0  | AD7   |
| 5   | GND    | AD9   |
| 6   | AD11   | +5V   |
| 7   | AD14   | AD13  |
| 8   | +3.3V  | C/BE1 |
| 9   | SERR   | GND   |
| 10  | GND    | PERR  |
| 11  | STOP   | +3.3V |
| 12  | +3.3V  | TRDY  |
| 13  | FRAME  | GND   |
| 14  | GND    | AD16  |
| 15  | AD18   | +3.3V |
| 16  | AD21   | AD20  |
| 17  | +3.3V  | AD23  |
| 18  | IDSEL0 | GND   |
| 19  | AD24   | C/BE3 |
| 20  | GND    | AD26  |

| 21  | AD29   | +5V    |
|-----|--------|--------|
| 22  | +5V    | AD30   |
| 23  | REQ0   | GND    |
| 24  | GND    | REQ2   |
| 25  | GNT1   | +5V    |
| 26  | +5V    | CLK0   |
| 27  | CLK2   | +5V    |
| 28  | GND    | INTD   |
| 29  | VCC12  | INTA   |
| 30  | NC     | REQ3   |
|     |        |        |
| Pin | С      | D      |
| 1   | +5V    | AD0    |
| 2   | AD1    | +5V    |
| 3   | AD4    | *AD3   |
| 4   | GND    | AD6    |
| 5   | AD8    | GND    |
| 6   | AD10   | NC     |
| 7   | GND    | AD12   |
| 8   | AD15   | +3.3V  |
| 9   | NC     | PAR    |
| 10  | +3.3V  | NC     |
| 11  | LOCK   | GND    |
| 12  | GND    | DEVSEL |
| 13  | IRDY   | +3.3V  |
| 14  | +3.3V  | C/BE2  |
| 15  | AD17   | GND    |
| 16  | GND    | AD19   |
| 17  | AD22   | +3.3V  |
| 18  | IDSEL1 | GND    |

| 19 | +5V  | IDSEL2 |
|----|------|--------|
| 20 | AD25 | IDSEL3 |
| 21 | AD28 | AD27   |
| 22 | GND  | AD31   |
| 23 | REQ1 | +5V    |
| 24 | +5V  | GNT0   |
| 25 | GNT2 | GND    |
| 26 | GND  | CLK1   |
| 27 | CLK3 | GND    |
| 28 | +5V  | RST    |
| 29 | INTB | INTC   |
| 30 | GNT3 | NC     |

# 2.24 ATX 信号连接线接口(J2)

| Pin | Signal |
|-----|--------|
| 1   | +5VSB  |
| 2   | GND    |
| 3   | PSON   |

#### 第三章 安装外部设备

#### 3.1 外部设备的安装

当您安装了主板上的所有组件、接头并设定好了相关的跳线,将之固定于机箱内后,便可继续安装其它附加卡与外存储设备了。安装完毕后,请仔细检查所有电源、排线及跳线设定,以免造成不必要的损失,待确认无误后,才能插上ATX-POWER电源插座上的电源。最后打开电源,并进行 CMOS SETUP 的相关设定,开机后按 "DEL"键进入 CMOS SETUP,选择 "Load Optimized Defaults"存盘退出。以便正常开机运作。

#### 第四章 驱动程序安装

主机板配件中附有一张驱动光盘,内有主机板驱动程序及应用软件,请于作业程序安装 完成后,安装光盘内的驱动程序与应用软件以确保您的主机板能发挥预期中的超高效能。本 说明书中的安装路径与画面范例为 Microsoft Windows 2000,请参照实际使用时为准,本公 司恕不另行通知。如果您是升级使用本主机板,在安装新的驱动程序之前,建议先移除掉旧 主机板的驱动程序或应用软件。移除方式请咨询硬件提供商。

#### 4.1 驱动程序目录一览

| 驱动程序       | 目录                           | 适用操作系统             |
|------------|------------------------------|--------------------|
| Intel 芯片组  | Drivers\Step1_Intel_INF      | Windows 9x/2000/xp |
| Intel 内置显卡 | Drivers\Step2_Graphic        | Windows 9x/2000/xp |
| Intel 网卡   | $Drivers \ Step 3\_LAN \ \\$ | Windows 9x/2000/xp |
| Realtek 音频 | Drivers\Step4_AC97_Audio\    | Windows 9x/2000/xp |

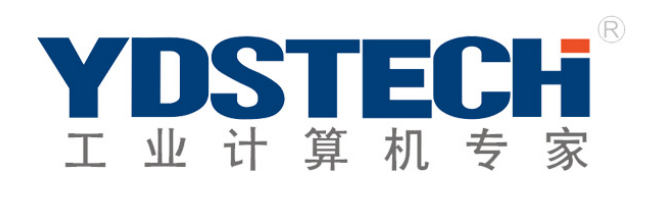

#### 深圳市英德斯电子有限公司

深圳市南山区侨香西路东方科技园华科大 厦2层 电话: 0755-2600 9198(100 线) 传真: 0755-2675 5390 网址: www.Ydstech.com